## **Remove Windows 10 Notification icon.**

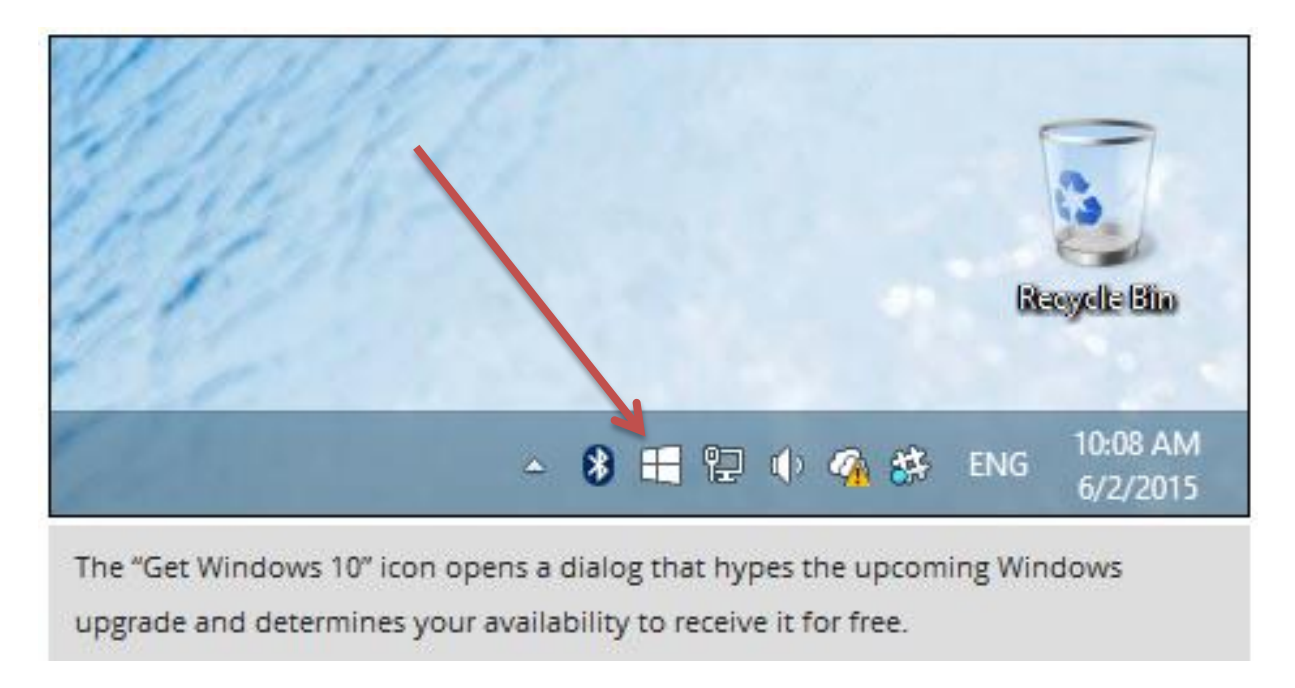

When you click this icon, a dialog will appear which will determine if your PC is Windows 10 ready, if you're eligible to upgrade for free and, of course, regale you with all the wonderful things Windows 10 will mean to you.

## Removing KB3035583

To remove KB3035583, first open Windows Update and click "Installed Updates" in the bottomleft corner.

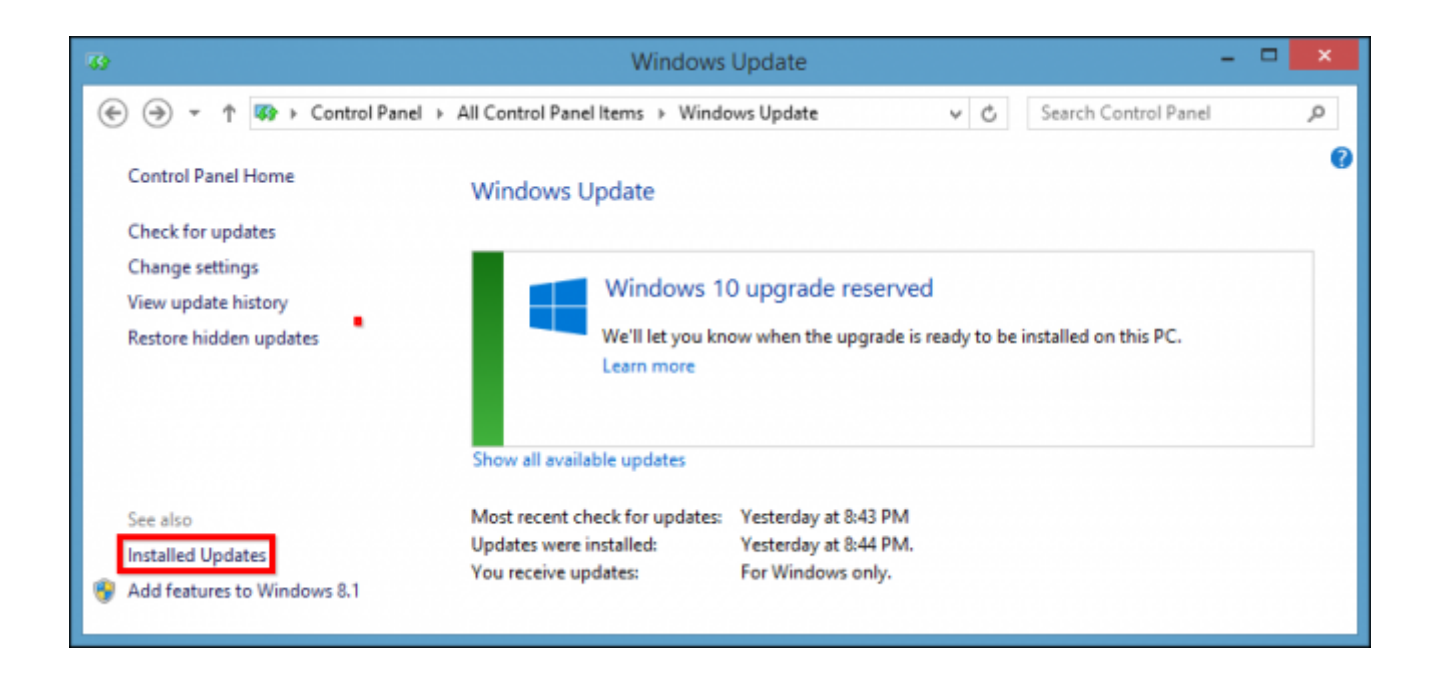

To quickly find KB3035583, you can sort by name. Once you've located it, right-click and choose "Uninstall".

| 89                                        | Installed Update                                                              | es.                                              |          | - 🗆 🗙                       |
|-------------------------------------------|-------------------------------------------------------------------------------|--------------------------------------------------|----------|-----------------------------|
| 🛞 🍥 🔹 🕆 🥵 « All Cor                       | ntrol Panel Items + Programs and Features + Installed Up                      | dates                                            | v c      | Search Installed Updates ,9 |
| Control Panel Home<br>Uninstall a program | Uninstall an update<br>To uninstall an update, select it from the list and th | en click Uninstall or Chang                      | e.       |                             |
| off                                       | Organize 👻 Uninstall                                                          |                                                  |          | jii • 📦                     |
|                                           | Name                                                                          | Program                                          | Version  | Publisher                   |
|                                           | Update for Microsoft Windows (KB3035553)                                      | Microsoft Windows                                |          | Microsoft Corporatio        |
|                                           | Update for Microsoft Windows (KB3035583)                                      | Microsoft Windows                                |          | Microsoft Corporatio        |
|                                           | Update for Uninstall \$6612)                                                  | Microsoft Windows                                |          | Microsoft Corporatio        |
|                                           | Update for Microsoft Windows (KB3037924)                                      | Microsoft Windows                                |          | Microsoft Corporatio        |
|                                           | Update for Microsoft Windows (KB3038002)                                      | Microsoft Windows                                |          | Microsoft Corporatio        |
|                                           | Update for Microsoft Windows (KB3038562)                                      | Microsoft Windows                                |          | Microsoft Corporatio        |
|                                           | Update for Microsoft Windows (KB3041857)                                      | Microsoft Windows                                |          | Microsoft Corporatio        |
|                                           | Update for Microsoft Windows (KB3042085)                                      | Microsoft Windows                                |          | Microsoft Corporatio        |
|                                           | Update for Microsoft Windows (KB3043812)                                      | Microsoft Windows                                |          | Microsoft Corporatio        |
|                                           | C C C C C C C C C C C C C C C C C C C                                         | te nur i                                         |          | 10 NO 5                     |
|                                           | Microsoft Corporation Parent name:<br>Support link:                           | Microsoft Windows<br>http://support.microsoft.co | om/?kbid | - 3035583                   |

When you select to uninstall this update, you'll be asked to confirm and then you will need to restart your computer.

| Microsoft Windows                                              |  |  |  |  |
|----------------------------------------------------------------|--|--|--|--|
| You must restart your computer to apply these changes          |  |  |  |  |
| Before restarting, save any open files and close all programs. |  |  |  |  |
| Restart Now Restart Later                                      |  |  |  |  |

Once your computer restarts, the "GWX.exe" and its associated "GWXUX.exe" applications will be removed and the system tray icon and resulting dialog will go away permanently.

## If the Icon Returns

Some readers have noted that KB3035583 returns if you don't hide it. If you have Windows updates set to download and install automatically, this means that if you uninstall this update, it will be reinstalled automatically a few days later.

To hide the KB3035583 update and prevent it from being reinstalled, right-click on it in the Windows Update application and select "Hide update".

| 69            | Select updates to install                                                                                                    |                                                                                                    |
|---------------|----------------------------------------------------------------------------------------------------|----------------------------------------------------------------------------------------------------|
| € ⊕ ∗         | All Control Panel Items  Windows Update  Select updates to install                                                                                                    | V C Search Control Panel D                                                                                                    |
| Important (2) | □ Name Size   Windows Defender (1) ✓   ✓ Definition Update for Windows Defender - KB2267602 (Definition 1 400 KB   Windows 8.1 (1) ✓   ✓ Update for Windows B.1 (nontificities of Systems 0(B3035583)   ✓ Size | KB<br>Update for Windows 8.1 for x64-based<br>Systems (KB3035583)<br>Recommended Update<br>Install this update to resolve issues in<br>Windows. For a complete listing of the<br>issues that are included in this update, see<br>the associated Microsoft Knowledge Base<br>article for more information. After you<br>install this item, you may have to restart<br>your computer. |

After, the update's selection box will be grayed out and cannot be checked. From here on, the update will be hidden whenever you reopen Windows Update unless you decide to restore it.